## GeneXus Server

Desconecte-se do GeneXus Server

GeneXus

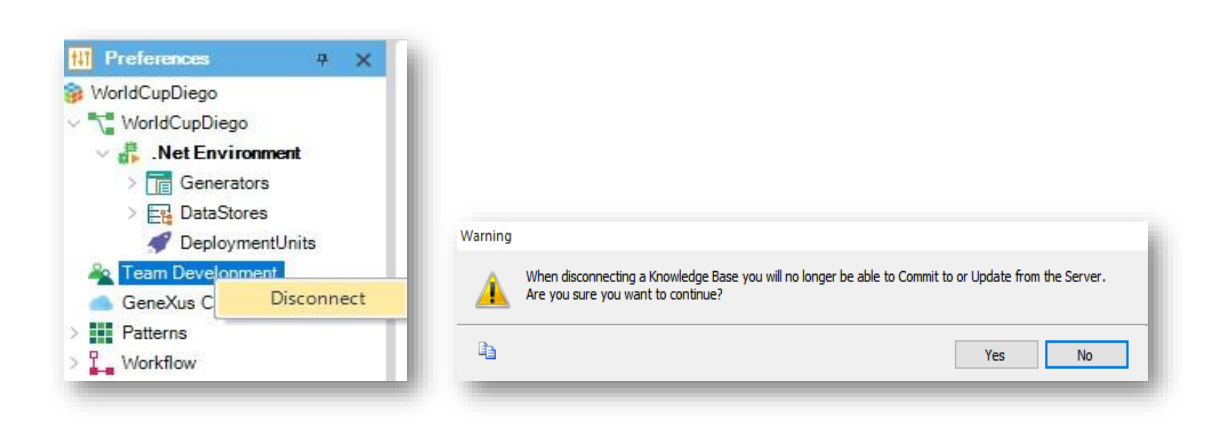

Uma vez sincronizados com uma KB no server, pode acontecer que, em determinado momento e por determinado motivo, se decida desconectar-se dela.

Então, vamos para a visualização de Preferences, selecionamos Team Development e clicando com o botão direito do mouse, escolhemos Disconnect

Então aparece esta caixa de confirmação, indicando que ao desconectarnos do server não poderemos mais fazer Commit para o server ou Update a partir do server, dizemos que Sim, e a KB local fica então desconectada do server. Desconecte-se do GeneXus Server

|   | New                                   |            |
|---|---------------------------------------|------------|
|   | NEW                                   |            |
|   | Open                                  | •          |
|   | Close                                 | CTRL+F4    |
|   | Close Knowledge Base                  |            |
| Ш | Save                                  | CTRL+S     |
| e | Save All CTRL+MA                      | YUSCULAS+S |
| 6 | Send Knowledge Base to GeneXus Server |            |
|   | Page Setup                            |            |
|   | Print                                 | CTRL+P     |
|   | Print Preview                         |            |
|   | Recent KBs                            | •          |
|   | Exit                                  |            |

Isto faz com que a KB seja então habilitada para ser enviada ao Server, e por isso a opção Send Knowledge Base to GeneXus Server aparece disponível sob o menu File.

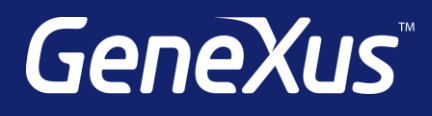

training.genexus.com wiki.genexus.com training.genexus.com/certifications